VEJLEDNING Juli, 2024. Version 1.1

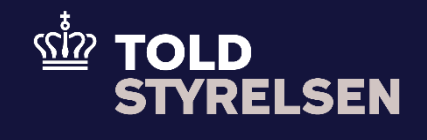

# Guide til XML zip-upload.

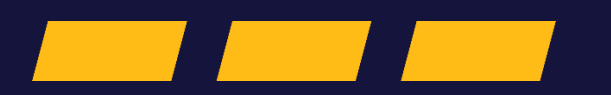

## Indhold

| Guide til XML zip-upload.                                           | 1 |
|---------------------------------------------------------------------|---|
| Forord                                                              | 3 |
| Når du er logget ind, ankommer du til forsiden                      | 4 |
| Tilgå 'Upload Several ENS Filing'-siden via STI-STP folde ud-menuen | 4 |
| Upload zip-fil via 'Choose file' ´-knappen eller drag and drop      | 5 |
| Upload enkelte eller alle filer                                     | 6 |
| Succes                                                              | 6 |

### Forord

#### Formål

Denne guide skal hjælpe dig med at uploade ENS-angivelser til STI-STP via zip-upload. Dette er relevant for dig, der ønsker at uploade mere end én XML ad gangen.

#### Forudsætning

Det er en forudsætning for at bruge guiden, at virksomheden har adgang til onlineløsningen STI-STP. Har den ikke det, kan du læse mere om adgang til STI-STP på toldst.dk

#### Forkortelser

- STI-STP
  - Shared Trader Interface Shared Trader Portal
- ICS2
  - Import Control System 2

| Proces                                                                               | Trin                                                                                                    | Illustration                              | Skærmbilleder                   |  |
|--------------------------------------------------------------------------------------|----------------------------------------------------------------------------------------------------|-------------------------------------------|---------------------------------|--|
| Når du er<br>logget ind,<br>ankommer du<br>til forsiden.                             | 1. Bemærk: Du burde<br>kunne se menupunktet<br>'STI-STP' til venstre,<br>hvis du har de rigtige<br>adgange. Hvis du ikke<br>kan se STI-STP i<br>menuen til venstre,<br>skal du starte med at<br>søge om adgang til<br>STI-STP. Se hvordan på<br>toldst.dk. | STI-STP V                                 |                                 |  |
| Tilgå 'Upload<br>Several ENS<br>Filing'-siden<br>via STI-STP<br>folde ud-<br>menuen. | <ol> <li>Til venstre i fold ud-<br/>menuen findes<br/>menupunktet 'Upload<br/>Several ENS Filing'</li> <li>Klik på 'Upload Several<br/>ENS Filing'</li> </ol>                                                                                              | STI-STP       ^         Create ENS Filing | <complex-block></complex-block> |  |

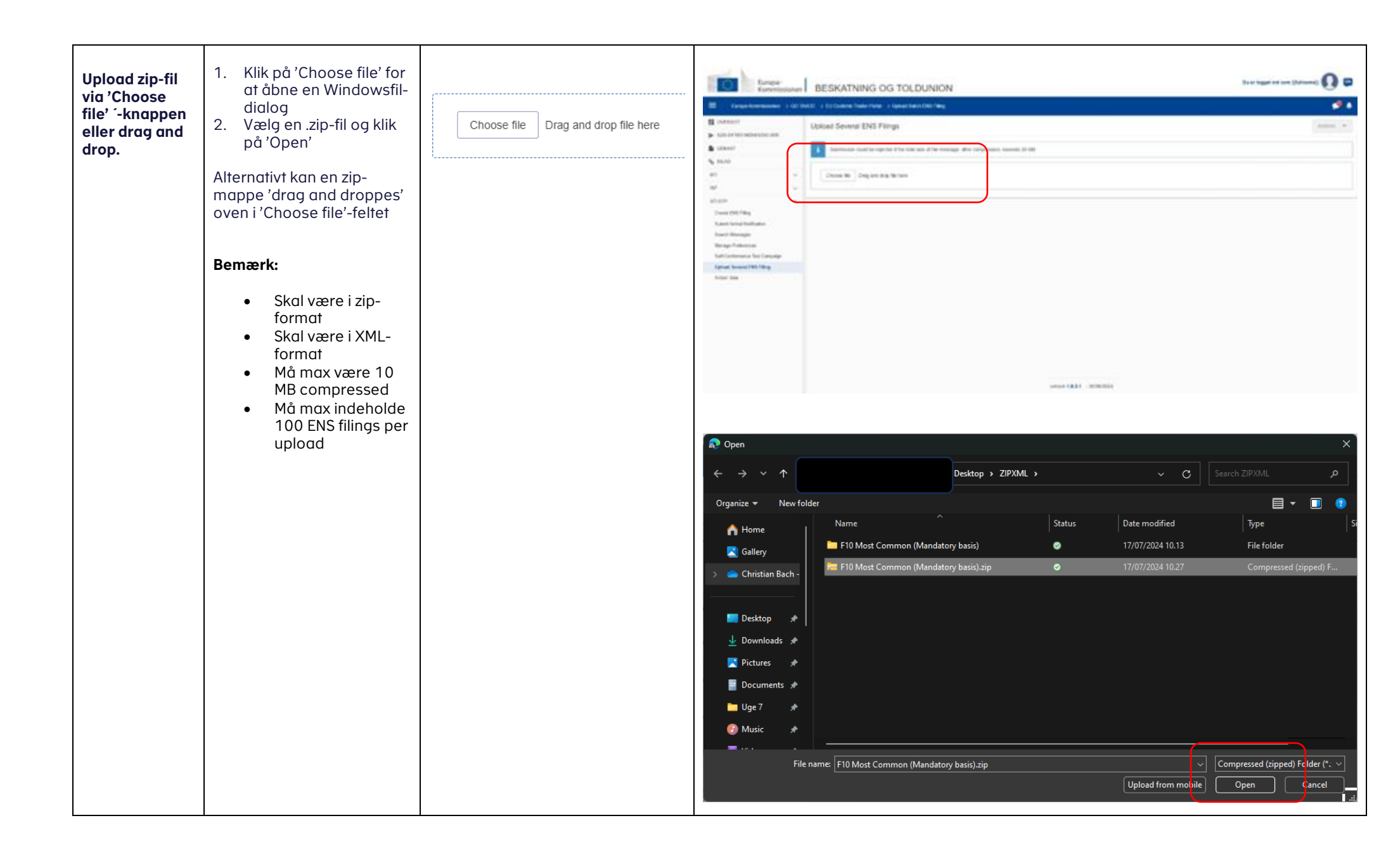

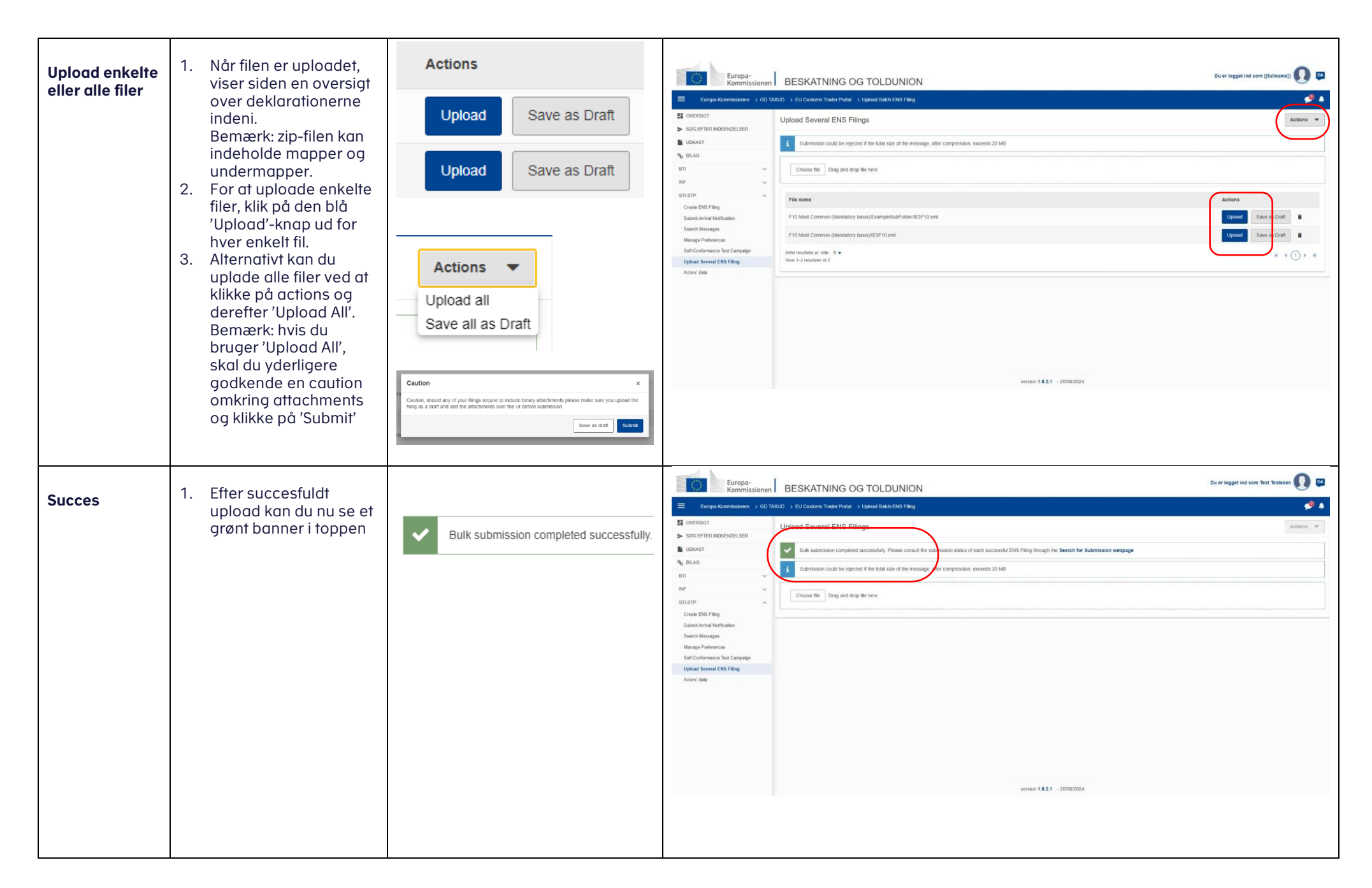

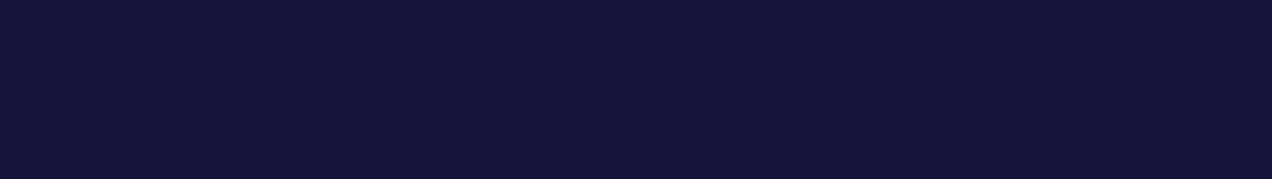